# YEARBOOKS ON SALE

VISIT BUYTHEYEARBOOK.COM

### UPLOAD PHOTOS

## The photos you share may just end up in the yearbook!

- CLICK OR TAP
  'CREATE AN ACCOUNT'
- FIND YOUR SCHOOL
- ENTER ACCOUNT INFORMATION
- VERIFY E-MAIL & LOGIN
- CLICK OR TAP
  'SHARE YOUR PICTURES'
- TAG YOUR PHOTOS
- CHOOSE A FOLDER
- CLICK OR TAP
  UPLOAD PHOTOS

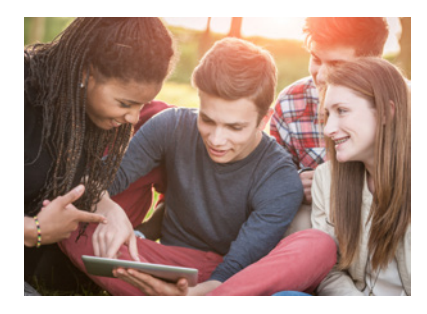

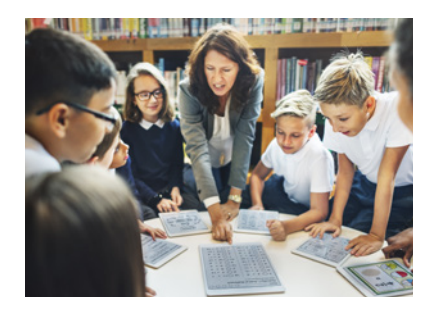

### PURCHASE A YEARBOOK

- FIND YOUR SCHOOL
- CLICK OR TAP
  'YEARBOOKS & PERSONALIZATION'
- ENTER STUDENT INFORMATION
- MAKE PRODUCT SELECTIONS & 'ADD TO CART'
- CLICK 'CART' TO CHECKOUT
- PLACE YOUR ODER

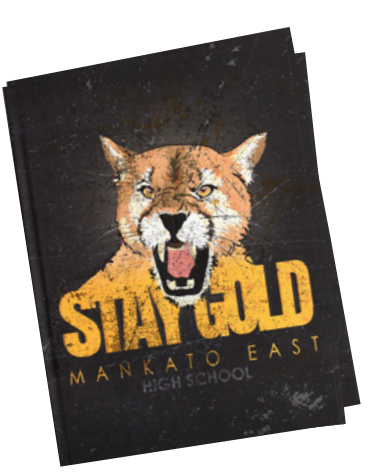

#### PURCHASE AN AD

#### In order to purchase an ad, you will need to set up an account.

- SET UP ACCOUNT THROUGH CREATE AN ACCOUNT
- CLICK ON
  'STUDENT ADS & BUSINESS ADS'
- CLICK 'GET STARTED'
- ENTER INFORMATION
- SELECT AD SIZE & CLICK 'NEXT'
- CONTINUE SHOPPING OR PROCEED TO CART
- PLACE YOUR ORDER
- GO TO 'MY ACCOUNT' CLICK 'MY AD' & THEN 'DESIGN'

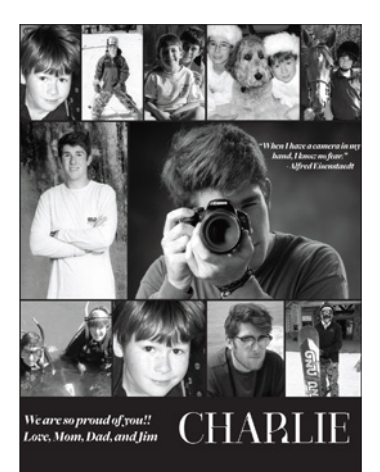

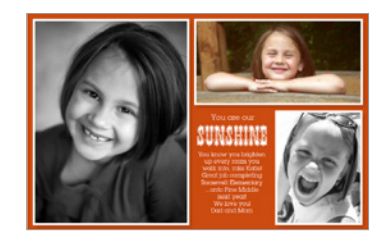